## DAHUA p2p

1.Download the Dahua mobile app "DMSS". Download:

https://www.dahuasecurity.com/support/downloadCenter/softwares?child=472

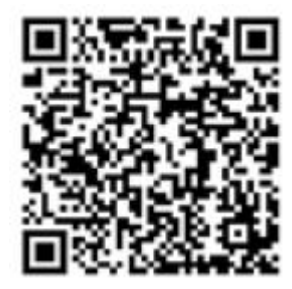

2. Connect the device to the network and keep the device always online.Log in to the camera web,click "Settings - Network - TCP/IP-Easy4ip-eable-save".

| (a)hua                                                        |                                                                                                    |                                                                                                    |                                                         |  | Live | Playback | Setting | Alarm | Logout |
|---------------------------------------------------------------|----------------------------------------------------------------------------------------------------|----------------------------------------------------------------------------------------------------|---------------------------------------------------------|--|------|----------|---------|-------|--------|
| Camera<br>Network 2<br>> TCPMP<br>> Port<br>> PPPoE<br>> DONS | P2P<br>4<br>✓ Enable<br>After enabling the<br>such as IP addres<br>information is onl<br>another the function | ONVIF RTMP<br>Introduce and connecting Internet, we will coll<br>so, MAC address, name and serial number. The<br>y used for remote access of the device. If you<br>in cleanse correct the addretion of black form | ct device information<br>e collected<br>do not agree to |  |      |          | t t     |       |        |
| > SMTP(Email)                                                 |                                                                                                    | na banan manan na mananan manananan                                                                                                    |                                                         |  |      |          |         |       |        |
| > UPnP                                                        | Status                                                                                                    | Online                                                                                                    | _                                                       |  |      |          |         |       |        |
| > Borijour                                                    | SIN                                                                                                    | 7D ICA                                                                                                    |                                                         |  |      |          |         |       |        |
| > Multicast                                                   | QR Code                                                                                                    |                                                                                                    |                                                         |  |      |          |         |       |        |
| > Auto Register                                               |                                                                                                    |                                                                                                    |                                                         |  |      |          |         |       |        |
| ) QuS                                                         |                                                                                                    | 12239A                                                                                                    |                                                         |  |      |          |         |       |        |
| Access Platform                                               |                                                                                                    | Default Refresh                                                                                                    | Save                                                    |  |      |          |         |       |        |
| Event                                                         |                                                                                                    |                                                                                                    |                                                         |  |      |          |         |       |        |
| ► Storage                                                     |                                                                                                    |                                                                                                    |                                                         |  |      |          |         |       |        |
| System                                                        |                                                                                                    |                                                                                                    |                                                         |  |      |          |         |       |        |
| Information                                                   |                                                                                                    |                                                                                                    |                                                         |  |      |          |         |       |        |
|                                                               |                                                                                                    |                                                                                                    |                                                         |  |      |          |         |       |        |
|                                                               |                                                                                                    |                                                                                                    |                                                         |  |      |          |         |       |        |
|                                                               |                                                                                                    |                                                                                                    |                                                         |  |      |          |         |       |        |
|                                                               |                                                                                                    |                                                                                                    |                                                         |  |      |          |         |       |        |
|                                                               |                                                                                                    |                                                                                                    |                                                         |  |      |          |         |       |        |
|                                                               |                                                                                                    |                                                                                                    |                                                         |  |      |          |         |       |        |
|                                                               |                                                                                                    |                                                                                                    |                                                         |  |      |          |         |       |        |
|                                                               |                                                                                                    |                                                                                                    |                                                         |  |      |          |         |       |        |
|                                                               |                                                                                                    |                                                                                                    |                                                         |  |      |          |         |       |        |
|                                                               |                                                                                                    |                                                                                                    |                                                         |  |      |          |         |       |        |

3. Scan the QR code on the p2p of the device, and fill in the device name and device account password according to the prompts.

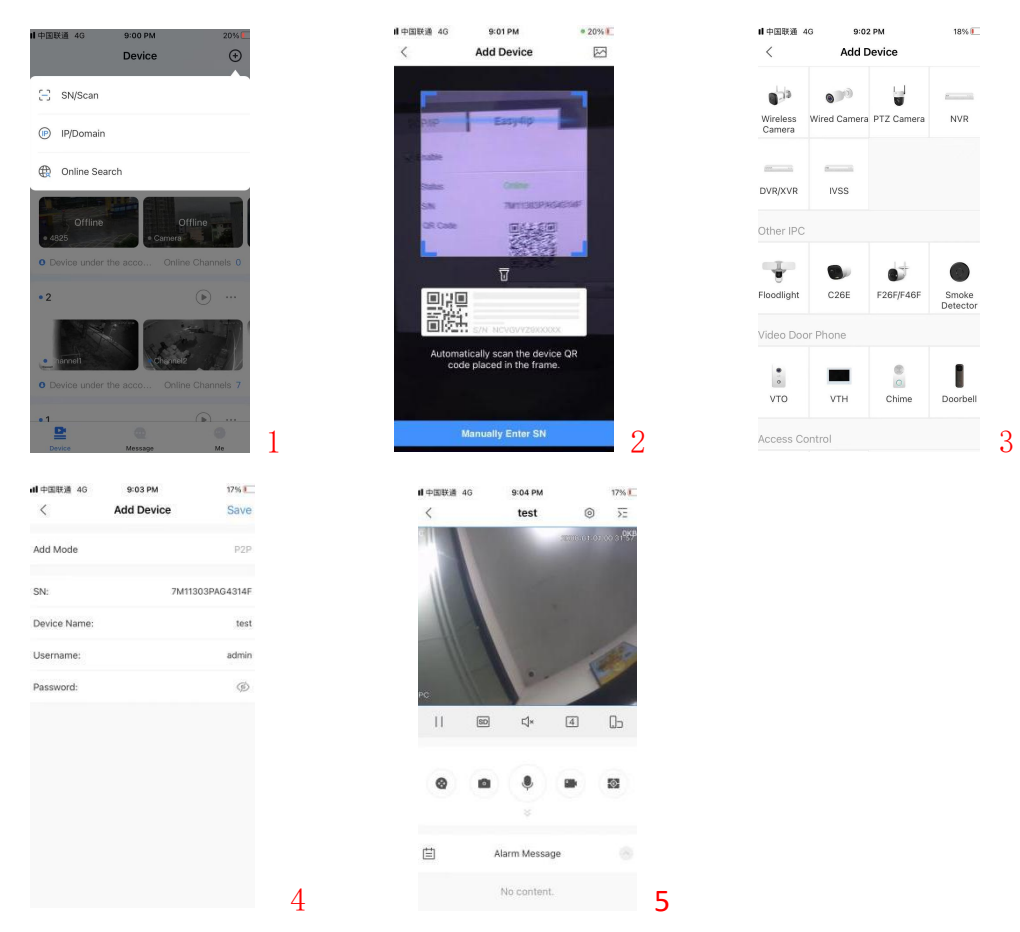

- 1. Click "+"add device.
- 2. Scan the QR code of the device or enter the device sequence list.
- 3. Select device model.
- 4. Enter device name and password.
- 5. Real-time preview.

## Ps:

1. When the camera has been connected to the router normally, open the P2P function and still display the offline. At this time, you need to check whether the camera is the same as the IP address network segment of the computer. Click "win+R" on the desktop, and enter "cmd" in the pop-up window. ", enter "ipconfig/all" in the window behind to check the IP address of the computer .

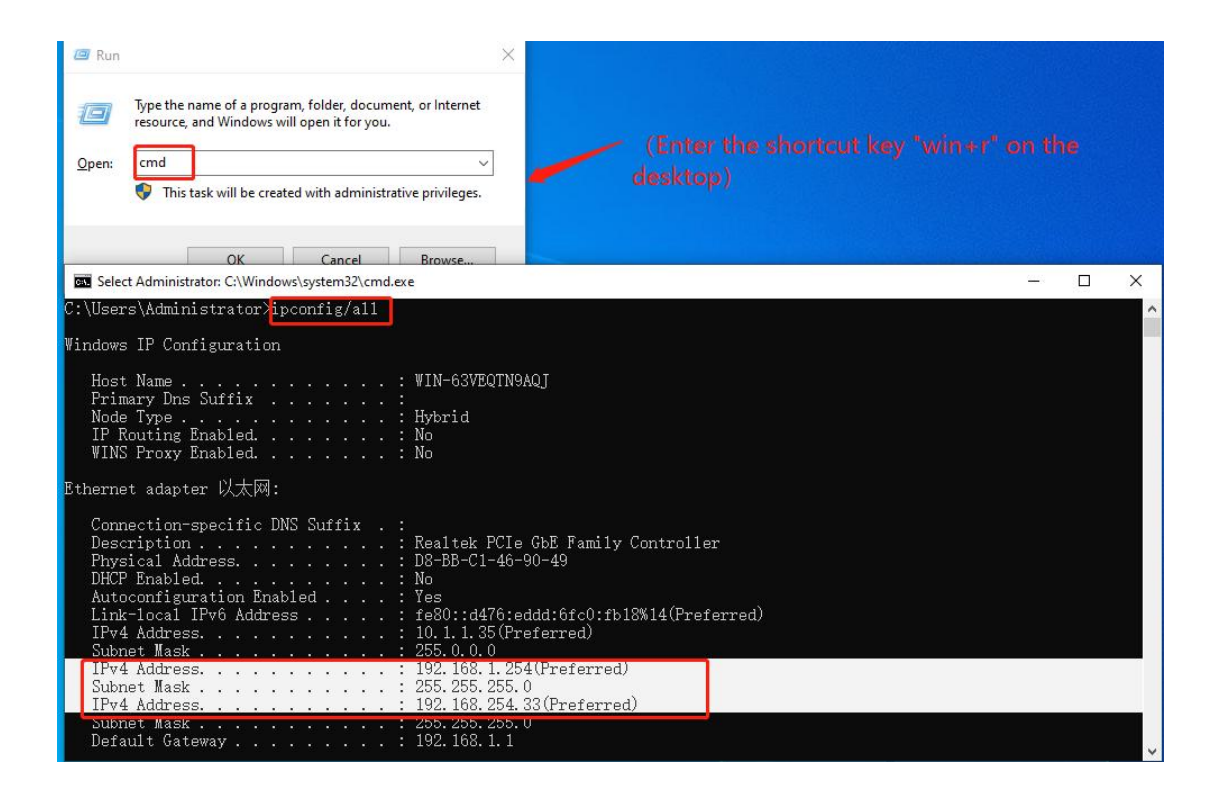

2. Set the IP address of the camera to be the same as that of the LAN network, and the gateway is the same as that of the LAN. Log in to the camera setting interface again and open p2p.

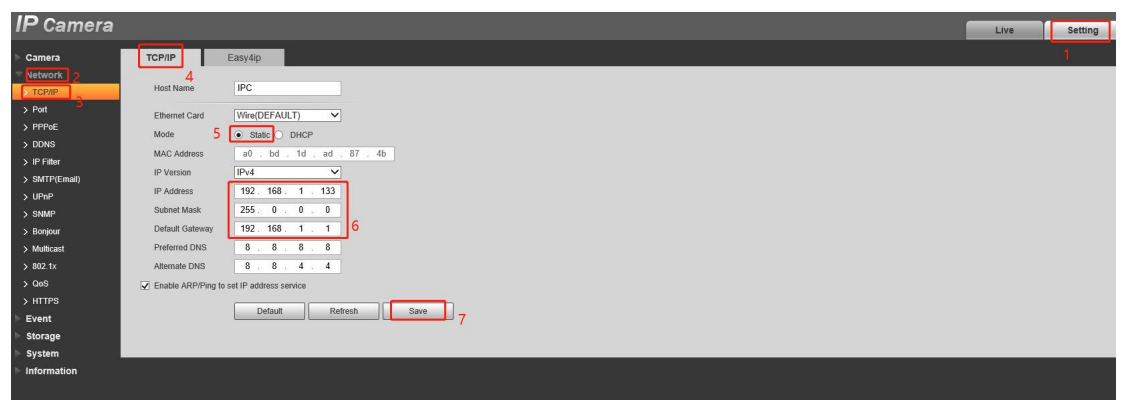